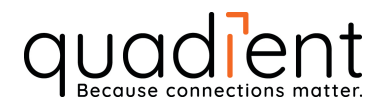

## INSTRUKTION FÖR BYTE AV PORTOPROGRAM TILL BREVVÅG

## Neopost IJ25

Programmet kan installeras omgående då den nya portotabellen aktiveras automatiskt samma dag som det nya portot träder i kraft. De gamla portona ligger kvar fram till dess. Besök gärna **www.portouppdatering.se** för att ta del av våra pedagogiska instruktionsvideos.

## Laddningsinstruktion:

- 1. Förvissa dig om att maskinen är påslagen, och att ev. KOD är inmatad.
- 2. Utgå från **"klar läge"**, tryck på 🖤 tangenten.
- 3. Bläddra med de blå (<>) tangenterna till
- 4. Tryck 0 för att bekräfta, och meddelandet

visas i displayen.

visas i displayen.

5. För in minneskortet i sitt läge ovanför displayen (chippet på minneskortet mot dig).

{MINNES KORT}

SÄTT IN KORT

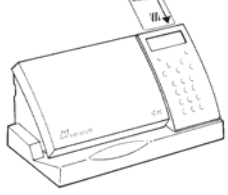

6. Tryck 🔍 för att bekräfta. Namnet på minneskortet visas nu i

displayen. MINNESKORT Portonamn

- 7. Tryck 💽 för att bekräfta.
- 8. **"Laddning pågår (Laddar...)"** visas nu i displayen, följt av

Om du får frågan om att ersätta en fil, tryck 0 .

För att återgå till "klar" läge, tryck C 2 gånger.
Ta ur kortet.

## Du kan nu börja frankera!